## Sequenza di installazione della applicazione Webex Meeting su dispositivi mobili

(E' necessaria una connessione internet tramite linea 3G/4G o collegati alla Wifi Free Gaslini)

Andare su Play store (android) o u App Store (Iphone) e cercare "Cisco Webex Meetings"

Appena trovata seguire le istruzioni della applicazione di installazione l'esempio è stato registrato su un dispositivo Android.

La sequenza procede da sinistra verso destra

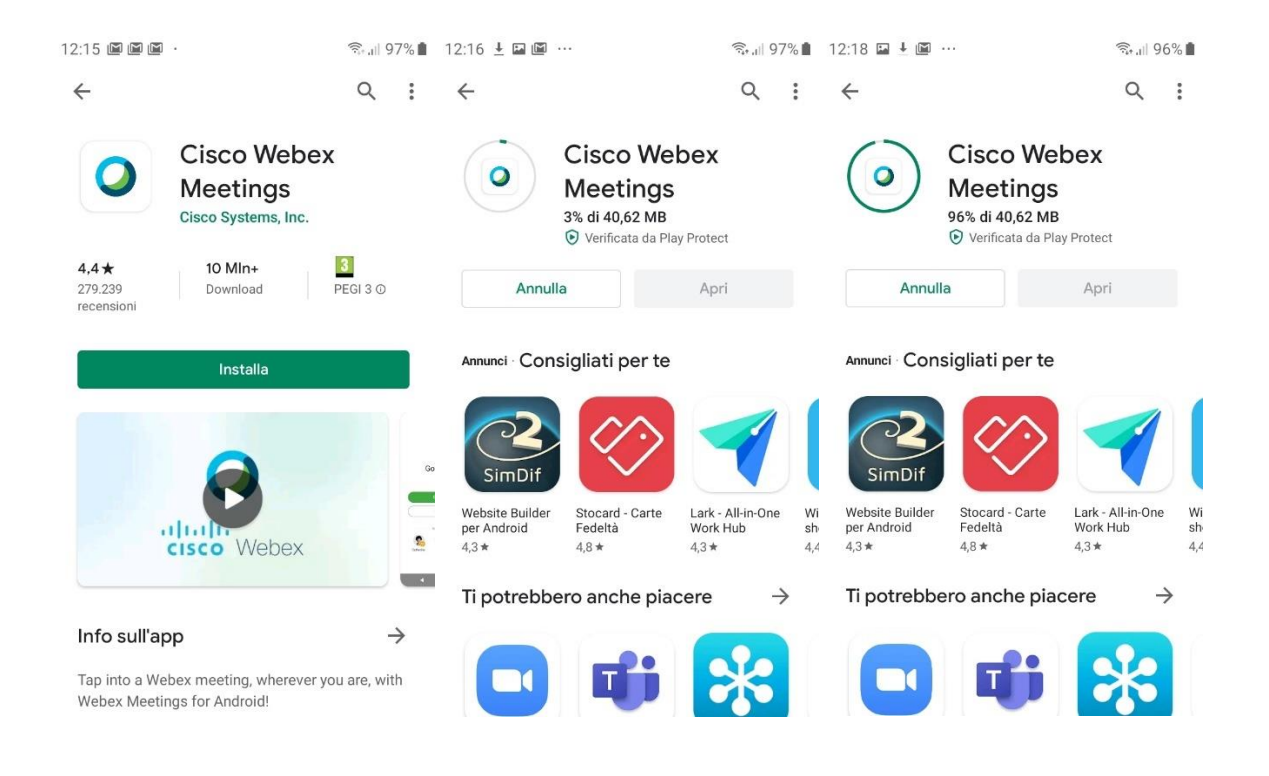

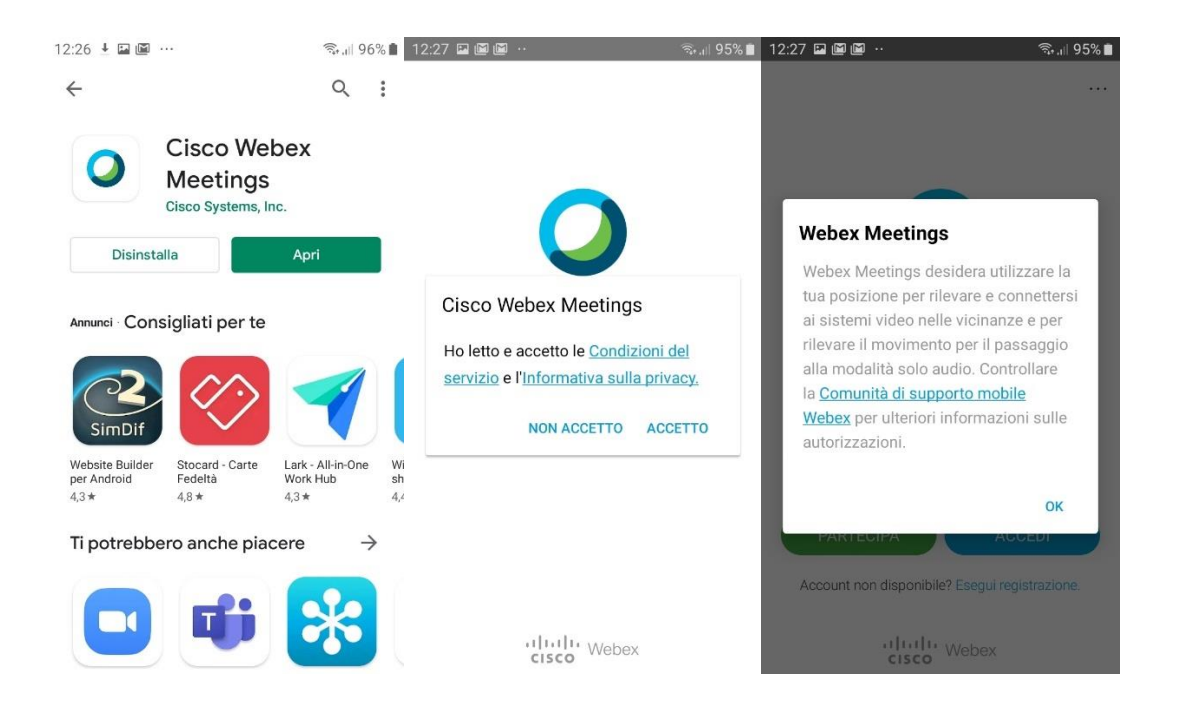

Al termine dell'installazione si può avviare l'applicazione e rispondere come desiderato alle domande che vi vengono sottoposte dalla applicazione, è ovvio che se si impedisce alla applicazione di utilizzare audio e video il servizio non funziona, riguardo la condivisione di posizione e dei contatti della rubrica la scelta non impedisce l'uso del servizio.

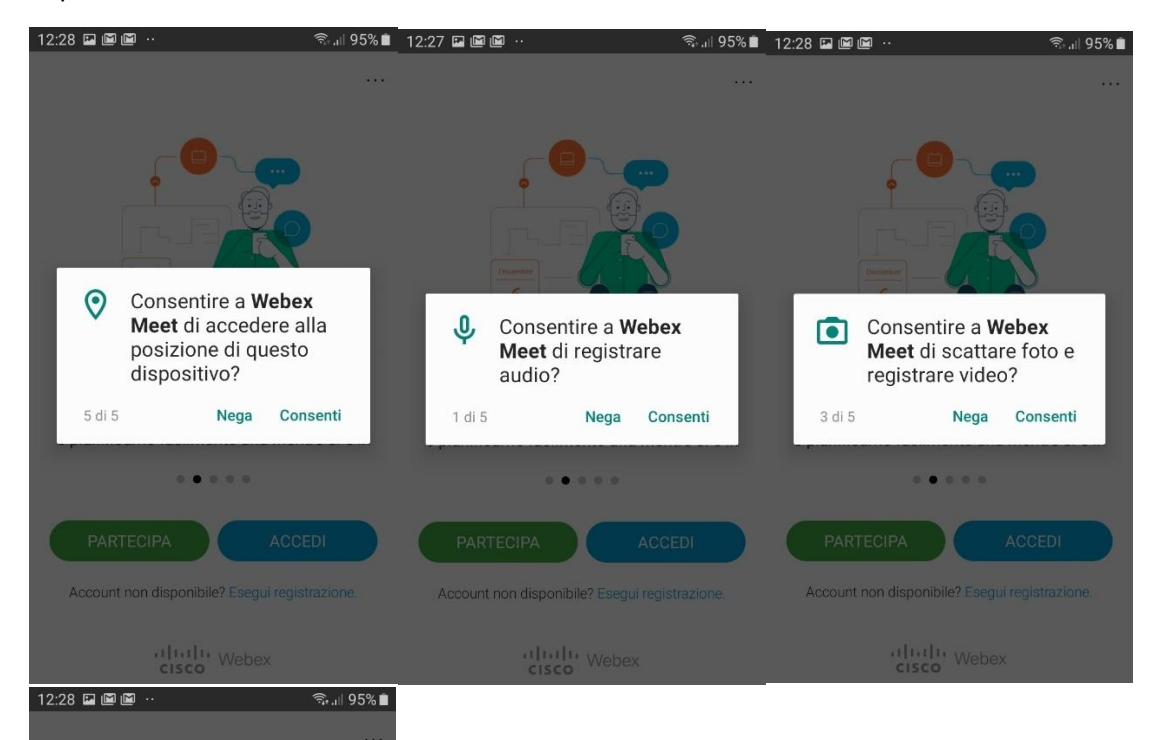

Consentire a Webex

contatti?

.

Meet di accedere ai tuoi

Nega

Consenti

2

4 di 5

Terminate le domande di accesso alle risorse del vostro dispositivo (telefono o tablet) appariranno le seguenti schermate, inserite il numero della riunione nel campo relativo cliccate in alto a destra su partecipa ...

| 12:28 🖬 🗑 🖼 …                                | 🗟 💷 95% 🗎 12:29 |                                                               | 🗟 .।। 95% 📋   | 12:29 🖬 🖻 🕮 …                                                    | হি॥ 95% 🗎           |
|----------------------------------------------|-----------------|---------------------------------------------------------------|---------------|------------------------------------------------------------------|---------------------|
|                                              | <               | Partecipa a riunio                                            | PARTECIPA     | < Partecipa a riuni                                              | O PARTECIPA         |
|                                              | Nurr            | nero riunione o URL                                           |               | XXX XXX XXX                                                      | ×                   |
|                                              | Se si<br>è pos  | riceve un invito a una sala riunio<br>ssibile inserire l'URL. | ni personale, | Se si riceve un invito a una sala<br>è possibile inserire l'URL. | riunioni personale, |
|                                              | com             | company.webex.com/meet/username                               |               | company.webex.com/meet/username                                  |                     |
| Becomer<br>6                                 | pipp            | рірро                                                         |               | pippo                                                            |                     |
|                                              | pipp            | o@peovacom                                                    | ×             | pippo@peovacom                                                   |                     |
| ے۔ یے<br>Visualizzare tutte le riunioni Webe | x future        |                                                               |               |                                                                  |                     |
| e pianificarne facilmente una ment           | re si è in      |                                                               |               |                                                                  |                     |
| 0 • 0 0 0                                    |                 |                                                               |               |                                                                  |                     |
| PARTECIPA ACCE                               | DI              |                                                               |               |                                                                  |                     |
| Account non disponibile? Esegui regist       | razione.        |                                                               |               |                                                                  |                     |
| cisco Webex                                  |                 |                                                               |               |                                                                  |                     |

Via apparirà la schermata seguente e cliccando sul pulsante verde e dopo avere risposto ad altre domande della app vi verrà richiesto se entrare in riunione ....

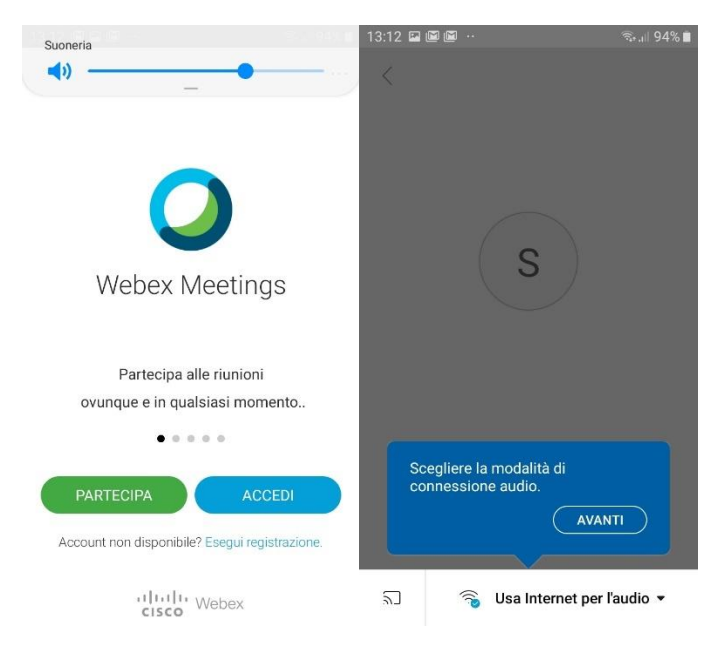

Cliccate nella nuova schermata il nuovo pulsante verde "partecipa" e siete in gioco!

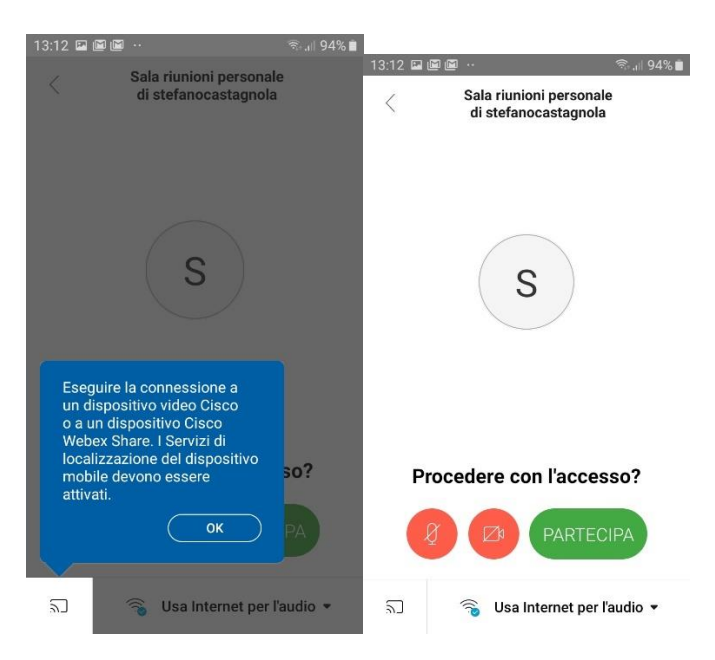

Per problemi o richieste potete contattare il numero di telefono che l'associazione avrà messo a disposizione nel palinsesto.

**Buon divertimento** 

**UIRP** Gaslini